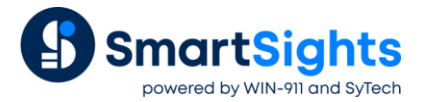

# **Event-Based Reporting**

# **Overview**

In many reporting applications, the most accurate way to collect data is based on a "trigger" condition in the process. In other words, the live KPI in a PLC may be most relevant at the exact moment in time when a machine has completed a job, or a trend graph must display data only for the duration of that job. Other times, there are multiple events occurring in a process that must be included, in time-series order, on a summary report. All these scenarios, and many more, can be handled in **XLReporter** by implementing an **Event-Based** schedule.

# Schedule

At the highest level, event-based reports are driven from the **XLReporter Project Schedule**. The schedule organizes automated reports for the scope of the entire reporting application and can be configured from the **Project Explorer** under the **Project** tab by selecting **Schedule**, **Designer**.

| Schedule Designer                              |        |         | - 🗆 | $\times$   |
|------------------------------------------------|--------|---------|-----|------------|
| File Tools Scheduler                           |        |         |     |            |
| 🗄 🖶 Add 🖉 Modify 🔀 Delete   🏭 Outline   💋 Test |        | Outline | -   | * <b>Y</b> |
| Condition                                      | Action |         |     |            |
| *                                              |        |         |     |            |
|                                                |        |         |     |            |
|                                                |        |         |     |            |
|                                                |        |         |     |            |
|                                                |        |         |     |            |
|                                                |        |         |     |            |
|                                                |        |         |     |            |
|                                                |        |         |     |            |

The **Add** button is used to add a new **Schedule Action**. Each **Action** has an associated **Condition**, which can be based on the system time, or based on a tag value read through a **Connector** defined for a real time source, like a PLC or HMI.

| - Time                                                                                                    | Connector:                         | XLR_DA                                                                         |
|----------------------------------------------------------------------------------------------------|------------------------------------|--------------------------------------------------------------------------------|
| Continuous<br>Daily                                                                                                    | Tag:                               | User Defined.Cycle stop                                                        |
| ···· Weekly                                                                                                    | Condition:                         | Equal To V                                                                     |
| - Event                                                                                                    | Value                              | 1                                                                              |
| ···· XLR_DA<br>···· XLReporter                                                                                         |                                    | Deadband: EU ~                                                                 |
| Condition                                                                                                    | Recur                              |                                                                                |
|                                                                                                    | Start:                             | Fixed Time V 12:00:00 AM                                                       |
|                                                                                                    | Every:                             | 1 minutes(s) ~                                                                 |
| rtion                                                                                                    | Action Time                        | Adjustment: 0 🔹 day(s) 🗸                                                       |
| ction    Produce Reports  Update Workbook  Update Worksheet  Update Worksheet Groups  Update Action List  Data Reports | Action Time<br>Action<br>Worksheet | Adjustment: 0 😨 day(s) 🗸<br>Update Worksheet<br>Daily Event Log.xlsx.Template  |
| ction                                                                                                    | Action Time<br>Action<br>Worksheet | Adjustment: 0 😧 day(s) 🗸<br>Update Worksheet<br>Daily Event Log xisx. Template |

In the example image above, a **Daily Event Log** report is scheduled to update whenever the value of the **Cycle stop** tag transitions from any other value to the value of 1.

| Schedule D | esigner            |              |                 |    |                  |             |                                |         | - |   | ×   |
|------------|--------------------|--------------|-----------------|----|------------------|-------------|--------------------------------|---------|---|---|-----|
| File Tools | Scheduler<br>Start | Outline      | Settings        |    | x                |             |                                | Outline |   | - | A 7 |
| Condition  | Stop               |              | Event Poll Time | 5  | second(s) 🗸      | Action      |                                |         |   |   |     |
|            | Setup              | Facility::Us | Startup Delay   | 0  | second(s) $\lor$ | UpdateSheet | Daily Events Log.xlsx.Template |         |   |   |     |
|            | Settings           |              |                 |    |                  |             |                                |         |   |   |     |
|            |                    |              |                 | OK | Cancel           |             |                                |         |   |   |     |
|            |                    |              |                 |    |                  |             |                                |         |   |   |     |
|            |                    |              |                 |    |                  |             |                                |         |   |   |     |

With Event-Based scheduling, the **XLReporter Scheduler** polls the tag(s) set as conditions every **5 seconds** by default. This can be lowered to 1 second if necessary. If a transition into the **Condition** value from another value (such as a transition from 0 to 1) is detected from one polling cycle to the next, the **Action** is processed.

# **Event-Based Conditions**

There are a variety of configurable Event Conditions.

| Condition     |                                                                                                    |
|---------------|----------------------------------------------------------------------------------------------------|
| Connector<br> | XLR_DA     User Defined Cycle stop     Equal To     Constant To     Equal To     To     Equal To     To     Equal or Greater Than     Equal or Less Than     Equal or Less Than     Constant     On Change     IS     IS NOT     START WITH     END WITH     CONTAIN     ON CHANGE     e Adjustment: 0 |

The first half of conditions, which are spelled out with mixed casing, e.g., "Equal To", operate on numeric tags such as floating point, integer, or Boolean values. The second half, spelled out in ALL CAPS, operate on string-based tags.

| Condition                                                                                                    | *                                                                                                    |
|----------------------------------------------------------------------------------------------------|----------------------------------------------------------------------------------------------------|
| <ul> <li>□ Time</li> <li>□ Continuous</li> <li>□ Daily</li> <li>□ Weekly</li> <li>□ Monthly</li> <li>□ Event</li> <li>□ XLR_DA</li> <li>□ XLReporter</li> <li>□ Condition</li> </ul> | Connector:       XLR_DA         Tag:       User Defined.Cycle stop         Condition:       Equal To         ● Value       1         Deadband:       EU ✓ |
|                                                                                                    | Deadband: EU V<br>Recur<br>Start: Fixed Time 12:00:00 AM<br>Every: Event Time minutes(s) V                                                                |

The **Recur** parameter acts similarly to a *while* loop in that once the **Condition** is detected, as long as it remains true, the **Action** executes at the specified interval until the **Condition** is no longer true. The recurrence can be based on the time of the **Event Condition** or on the **Fixed** system time.

# **Event-Based Report Scenarios**

Below are a few scenarios where event-based reporting is used.

## **Daily Cycle Report**

In this scenario a report must be generated for the day displaying values from the process at the end of every cycle ran for the day.

#### Schedule

| Condition<br>Time<br>Continuous<br>Daily<br>Weekdy<br>Monthly<br>Event<br>XLR_DA<br>XLR_DA<br>XLR_POAter                                                        | Connector:<br>Tag:<br>Condition:<br>Value | XLR_DA       User Defined Cycle stop       Equal To       1       Deadband: |
|----------------------------------------------------------------------------------------------------|-------------------------------------------|-----------------------------------------------------------------------------|
| Action                                                                                                    | Start:<br>Every:                          | Fixed Time     12:00:00 AM       1     minutes(s)       Adjustment:     0   |
| Produce Reports     Update Workbook                                                                                                    | Action                                    | Update Worksheet                                                            |
| <ul> <li>Update Worksheet</li> <li>Update Workbook Groups</li> <li>Update Worksheet Groups</li> <li>Update Action List</li> </ul>                               | Worksheet                                 | Daily Event LogxIsx.Template                                                |
| Publish Reports     Save Workbook to Web Pas     Save Worksheet to Web Pa     Save Worksheet to PDF     Print Worksheet to PDF     Print Worksheet volume     Y |                                           | Delay Execution     T     Seconds     Process as Stack                      |

The **Condition** used on the schedule represents the end of the process event being monitored, e.g., Cycle stop =1.

#### **Naming Convention**

Because the events are collated into separate worksheets based on the date, the **Workbook Name** uses the **Calendar Variables** {*YYYY*}, {*MM*}, and {*DD*}.

| Report Names       |        |                                   | x       |
|--------------------|--------|-----------------------------------|---------|
| 🕴 🥒 Modify 🔀 Delet | te     | <i>©</i>                          | Options |
| Template           | Folder | Report                            | Over    |
| WORKBOOK           |        |                                   |         |
| Daily Events Log   |        | Daily Events Log_{YYYY}-{MM}-{DD} | No      |
|                    |        |                                   |         |
| WORKSHEET          |        |                                   |         |
| ×                  |        |                                   |         |
| Template           |        |                                   |         |
|                    |        |                                   |         |

#### **Data Placement**

When the report is updated, the real time data must be placed onto the next available row below the existing data. For that reason, the **Placement Type** used is *Insert at End, Down*.

| File Template Worksheet                                                                                                    |                   |        |               |
|----------------------------------------------------------------------------------------------------|-------------------|--------|---------------|
| File Template Worksheet                                                                                                    |                   |        |               |
|                                                                                                    |                   |        |               |
| 🜌 🚝 📕 📲 📝 📰 🗳 💔   拱 📑   🤇 🖳 Σ 📑 @ Documentation                                                                                                    |                   |        |               |
| Edit Insert Format Chart Conditional General Report Schedule On Demand Connect Link Preview Variables Analytics Database Schedule Base                                                                                                    |                   |        |               |
| v v v Format v Names Designer Manager Manager                                                                                                    |                   |        |               |
| Content rs Settings Data Report Sources Tools Help                                                                                                    |                   |        |               |
|                                                                                                    |                   |        |               |
| A B C D E F G                                                                                                    |                   | ^      |               |
| 2                                                                                                    |                   |        |               |
| 3                                                                                                    |                   |        |               |
|                                                                                                    |                   | -      |               |
| O      O      O      O      O      O      O      O      O      O      O      O      O      O      O      O      O      O      O      O      O      O      O      O      O      O     O      O     O     O     O     O     O     O     O      O       O      O      O      O      O      O      O      O      O      O      O      O      O      O      O      O      O      O      O      O      O      O      O      O      O      O      O      O      O      O      O      O      O      O      O      O      O      O      O      O      O      O | mperature Extrude | r      |               |
| 7                                                                                                    |                   | -      |               |
| 8                                                                                                    |                   |        |               |
| 9 🦉 Connections                                                                                                    |                   | -      |               |
| 10 Save Keport Planet                                                                                                    | - Split           |        |               |
| 12 Data (1) Manage (0) Gni Connector                                                                                                    | Source            | Target | Place         |
| 13 0 XLR DA_1 0                                                                                                    | Daily Events Log  | \$B\$7 | Insert At End |
| 14 Scope Any Sheet Uroup 0 .                                                                                                    |                   |        |               |
| 15 Supe                                                                                                    |                   |        |               |
| 16                                                                                                    |                   |        |               |
|                                                                                                    |                   |        |               |
| 19 Name Daily Events Log V                                                                                                    |                   |        |               |
| 20                                                                                                    |                   |        |               |
| II ( ) M Template                                                                                                    |                   |        |               |
| Local Placement                                                                                                    |                   |        |               |
| Cell v [SB57 ]                                                                                                    |                   |        |               |
| Type Insert At End V                                                                                                    |                   |        |               |
| Direction Down V                                                                                                    |                   |        |               |
|                                                                                                    |                   |        |               |
|                                                                                                    |                   |        |               |
|                                                                                                    |                   |        |               |
|                                                                                                    |                   |        |               |
|                                                                                                    |                   |        |               |
|                                                                                                    |                   |        |               |
|                                                                                                    |                   |        |               |
| Add Modify Delete                                                                                                    |                   |        |               |

#### Charts, Formulas and Formatting

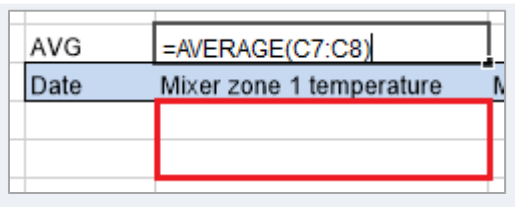

The data is inserted in \$B\$7. If any formulas, chart series, or formatting (including conditional formatting) are configured for rows 7 and 8, the formula or series ranges will automatically expand as each event row is collected and inserted into the report. In other words, configuring these functions to the first two data rows allows them to adapt dynamically to variable row counts. This is important because we do not know how many cycles will run each day.

# **Cycle Report**

In this scenario a report is required for each cycle that captures the cycle ID at the beginning of the cycle and adds data to the report continuously throughout the cycle.

#### Variable

This configuration requires a **Variable** to be added to the project to manage the naming convention of the report. A **Variable** is added from the **Data** tab of **Project Explorer** by clicking **Variables** to open the **Variable Editor**.

| Variable Editor |    |       |           |         |             |       |   |   | _           |        | ×     |
|-----------------|----|-------|-----------|---------|-------------|-------|---|---|-------------|--------|-------|
| nodify 🔀 Remo   | /e |       |           |         |             |       |   |   | 🙉 Set Value | e 💋 Re | fresh |
| E Function      |    | Name  |           | Descrip | otion       | 1     | ~ |   | Field       | Value  |       |
| Z Register      | Þ  | RG000 |           | Report  | Name        |       |   | × | value       |        |       |
| Date Time       |    |       |           |         |             |       | ľ |   |             |        |       |
| Z Lookup        |    | -     |           |         |             |       |   | _ |             |        |       |
| Analytic        |    |       | Register  |         |             |       |   | x |             |        |       |
| 2 Snapsnot      |    |       | Name      |         | BG000       |       |   |   |             |        |       |
| Z Profile       |    |       | Descripti | ion     | Report Name |       | ۲ |   |             |        |       |
| State Profile   |    |       | Type      |         | General     |       |   |   |             |        |       |
| Z Statistic     |    |       | 1900      |         | General     |       | ~ |   |             |        |       |
| . User Defined  |    | -     |           |         |             |       |   |   |             |        |       |
| ZZ System       |    |       |           |         | OK          | Cance | • |   |             |        |       |
| 2010 Date       |    |       |           |         |             |       |   |   |             |        |       |
| 📶 Tag           |    |       |           |         |             |       |   |   |             |        |       |
| - 📶 Filter      |    |       |           |         |             |       |   |   |             |        |       |
| Custom          |    |       |           |         |             |       |   |   |             |        |       |
|                 |    |       |           |         |             |       |   |   |             |        |       |
|                 |    |       |           |         |             |       |   |   |             |        |       |
| · /             |    |       |           |         |             | `     | ۳ | 2 |             |        | ~     |

Register variables are provided to hold information like this.

#### Schedule

|    | 5 Sc         | hedule Designer: |         |                                              |                                  |             |                                                      | -                  |             | ×  |
|----|--------------|------------------|---------|----------------------------------------------|----------------------------------|-------------|------------------------------------------------------|--------------------|-------------|----|
|    | File         | Tools Sched      | luler   |                                              |                                  |             |                                                      |                    |             |    |
| į. | A            | dd 🖉 Modify 🎽    | X Delet | e 📲 Outline 💋 Test                           |                                  |             | Outline                                              |                    | •   -       |    |
|    |              | Condition        |         |                                              |                                  | Action      |                                                      |                    |             |    |
|    | $\checkmark$ | XLR DA_1         |         | Grove Facility::User Defined.Cycle start = 1 | l                                | Set         | RG000 {YYYY}_{MM}_{DD}_{ <xlr da_1="">Grove Fa</xlr> | cility::User Defir | ned.Cycle I | D} |
|    | $\checkmark$ | XLR DA_1         |         | Grove Facility::User Defined.Cycle start = 1 | ; Recur 1 minutes(s); Event Time | UpdateSheet | Cycle Report xlsx.Template                           |                    |             |    |
| *  |              |                  |         |                                              |                                  |             |                                                      |                    |             |    |

At the cycle start **Condition**, a **Set a Value to a Variable** action is used to set the value of the **Variable** *RG000* to a concatenation of the date and the value of the Cycle ID tag.

| Condition                                                                                                    |   |            |                                                         |
|----------------------------------------------------------------------------------------------------|---|------------|---------------------------------------------------------|
| ⊫- Time                                                                                                    |   | Connector: | XLR_DA                                                  |
| Continuous                                                                                                    |   | Tag        | Lieer Defined Curle stop                                |
| Uaily<br>Weekhr                                                                                                |   | Tay.       |                                                         |
| Monthly                                                                                                    |   | Condition: | Equal To V                                              |
| Event                                                                                                    |   | Value      | 1                                                       |
| XLR_DA<br>XLReporter                                                                                           |   |            | Deadband: EU ~                                          |
| Condition                                                                                                    |   | Recur      |                                                         |
|                                                                                                    |   | Start      | Eved Time V 12:00:00 AM                                 |
|                                                                                                    |   | Statt.     |                                                         |
|                                                                                                    |   | Every:     | 1 minutes(s) V                                          |
| Action                                                                                                    | ^ | Action     | Set a Value to a Variable                               |
| Print Workbook                                                                                                 |   | Variable   | RG000                                                   |
| Transfer Reports                                                                                               |   | ( dilabio  | 10000                                                   |
| Manage Files and Folders                                                                                       |   | Value      | {YYYY}_{MM}_{DD}_{ <xlr da="">Grove Facility::Cyc</xlr> |
| Manage Variables     Set a Value to a Variable     Update a Variable     Reset a Variable     Bun Applications |   |            | Delay Execution                                         |
| Dup a Schedula Sariat                                                                                          |   |            |                                                         |
| mun a schedule script                                                                                          |   |            |                                                         |

This can be built by clicking the browse button [...] for Value. The Calendar Item list provides keywords for year, month and day. The Connector Item branch opens a tag browser to select tags from real time connectors defined in the project.

| Condition                                                                                                    |                                                                                                    |
|----------------------------------------------------------------------------------------------------|----------------------------------------------------------------------------------------------------|
| □- Time<br>□ Daily<br>□ Weekly<br>□ Event<br>□ XLR_DA<br>□ XLR_poter<br>□ Condition                                                                 | Connector: XLR_DA<br>Tag: User Defined Cycle stop<br>Condition: Equal To<br>Value 1<br>Deadband: %<br>Recur<br>Start: Event Time<br>Eveny: 1 minutes(s)<br>Value 1 |
|                                                                                                    | Action Time Adjustment: 0 🚖 day(s) 🗸                                                                                                    |
| Action                                                                                                    | · · · · · · · · · · · · · · · · · · ·                                                                                                    |
| Produce Reports     Update Workbook     Update Worksheet     Update Workbook Groups     Update Workbook Groups     Update Action List               | Action Update Worksheet Worksheet Cycle Report xlsx.Template                                                                                                    |
| Save Workbook to Web Pa;     Save Workbook to Web Pa;     Save Workbook to PDF     Save Workbook to PDF     Print Workbook     Print Workbook     V | <ul> <li>Delay Execution</li> <li>1 ≑ Seconds</li> <li>Process as Stack</li> </ul>                                                                                 |
|                                                                                                    | OK Cancel                                                                                                    |

The second action is configured with the same **Condition** as the first, but the **Recur** setting is enabled so that report is updated continuously while the cycle is running (Cycle start = 1).

#### **Naming Convention**

| Report Names       |                   |                      | x    |  |  |  |  |  |
|--------------------|-------------------|----------------------|------|--|--|--|--|--|
| 🛛 🖉 Modify 🔀 Delet | 🥒 Modify 🔀 Delete |                      |      |  |  |  |  |  |
| Template           | Folder            | Report               | Over |  |  |  |  |  |
| WORKBOOK           |                   |                      |      |  |  |  |  |  |
| Cycle Report       |                   | Cycle Report_{RG000} | No   |  |  |  |  |  |
|                    |                   |                      |      |  |  |  |  |  |
| WORKSHEET          |                   |                      |      |  |  |  |  |  |
| ×                  |                   |                      |      |  |  |  |  |  |
| Template           |                   |                      |      |  |  |  |  |  |
|                    |                   |                      |      |  |  |  |  |  |

The naming convention for this configuration sets the **WORKBOOK Name** to {*RG000*}. This allows the scheduler to generate a discrete report for each unique value of the variable, or in other words, each unique cycle ID combined with each unique date.

#### **Data Placement**

Like the previous scenario, the real time **Data Connection** is placed with the type Insert at End, Down.

## **Batch History Report**

In this scenario a report is required for each batch. The data for the batch report is stored in a continuous historian.

#### Variable

Like the previous example, this configuration uses a **Function**, **Register** variable in the naming convention, and it is set at the start of the cycle event.

This configuration also includes a **Function**, **DateTime** variable to track the start and stop of the event cycle for the purposes of querying the historical data.

| Uariable Editor                                                                                                    |                                          |                                         |        | _           | - ×       |
|----------------------------------------------------------------------------------------------------|------------------------------------------|-----------------------------------------|--------|-------------|-----------|
| 🖋 Modify 🗼 Remove                                                                                                    |                                          |                                         |        | 🔗 Set Value | 💋 Refresh |
| Function     Function     Function     Function     Z Register     Z Courter     Z Date Time     Z Lookup     Analytic     Z Snapshot     Z Snapshot     Z State Profile     Z State Profile     Z State Profile     Z State Profile     Z Tott     Z Tott     Z Tot     Z Tot     Z Tot     Z Tot     Z Tot     Z Tot     Z Tag     Z Tag     Z Filter     Z Tag     Z Form     Z Custom | Variable  Date Time Variable Description | Description DT000 Report Time Period OK | Cancel | eid         | Value     |
|                                                                                                    | <                                        |                                         | > <    |             | >         |

#### Schedule

The schedule includes four **Actions** in total. The first action, the value of *RG000* (the report name variable) is set to the value of the Cycle *ID* tag.

| 5 Sc   | hedule Designer    |                                              |      |             |                                                                                                    | _                          |           | ×   |
|--------|--------------------|----------------------------------------------|------|-------------|----------------------------------------------------------------------------------------------------|----------------------------|-----------|-----|
| File   | Tools Sched        | uler                                         |      |             |                                                                                                    |                            |           |     |
| i 🖶 Ac | dd 🖉 Modify 🕻      | K Delete   沿 Outline   💋 Test                |      |             | C                                                                                                    | Dutline                    | -         | A 💌 |
|        | Condition          |                                              | Ad   | ction       |                                                                                                    |                            |           |     |
| ⊡ 🗹    | Update report on s | tart, during, and end of cycle               |      |             |                                                                                                    |                            |           |     |
|        | XLR DA_1           | Grove Facility::User Defined.Cycle start = 1 | Se   | et          | RG000 {YYYY}_{MM}_{DD}_{ <xlr da_1<="" td=""><td>&gt;Grove Facility::User Defi</td><td>ned.Cycle</td><td>ID}</td></xlr> | >Grove Facility::User Defi | ned.Cycle | ID} |
|        | XLR DA_1           | Grove Facility::User Defined.Cycle start = 1 | R    | leset       | DT000                                                                                                    |                            |           |     |
|        | XLR DA_1           | Grove Facility::User Defined.Cycle start = 0 | ) Uj | lpdate      | DT000                                                                                                    |                            |           |     |
|        | XLR DA_1           | Grove Facility::User Defined.Cycle start = 0 | ) Uj | lpdateSheet | Batch History Report xlsx.Template                                                                                      |                            |           |     |
|        |                    |                                              |      |             |                                                                                                    |                            |           |     |

In the second action, the Reset action is scheduled for the DT000 variable. This sets the **Start Date** and **Start Time** fields of the variable to the time the cycle started.

| Schedule                                                                                                    |                                                                                 | ×                                                                                                    |
|----------------------------------------------------------------------------------------------------|---------------------------------------------------------------------------------|----------------------------------------------------------------------------------------------------|
| Condition<br>☐ Time<br>☐ Continuous<br>☐ Daily<br>☐ Weekly<br>☐ Keyhy<br>☐ Event<br>☐ XLR_DA<br>— XLR_ponter<br>☐ Condition | Connector:<br>Tag:<br>Condition:<br>Value<br>Value<br>Recur<br>Start:<br>Every: | XLR_DA       User Defined Cycle stop       Equal To       1       Deadband:     %       Event Time       1       minutes(s) |
| Action                                                                                                    | Action Time<br>Action<br>Variable                                               | Adjustment: 0 🗘 day(s) 🗸<br>Reset a Variable<br>DT000                                                                       |

The third action is processed at the end of the cycle event, in this case when Cycle start transitions to a value of 0. This action runs the Update action on the DT000 variable, which sets the **End Date** and **End Time** fields of the variable to the time the cycle ended.

Finally, the fourth action, also processed at the end of the cycle event, updates the *Batch History Report* template. Since the cycle ID, and its start and stop times have been established at this point, all the necessary information is available, and the report can be generated.

#### **Naming Convention**

This configuration expands on the naming convention discussed in the previous example. In that example, the {*RG000*} variable was set on the schedule to a concatenation of the cycle ID and the date. That way, a unique file would be generated based on a given cycle ID occurring on a given day.

| Report Names ×       |         |                   |      |  |  |  |  |  |
|----------------------|---------|-------------------|------|--|--|--|--|--|
| 🕴 🥒 Modify 🔀 Dele    |         | 🏟 Options         |      |  |  |  |  |  |
| Template             | Folder  | Report            | Over |  |  |  |  |  |
| WORKBOOK             |         |                   |      |  |  |  |  |  |
| Batch History Report | {\\\\\} | {\^^^}}-{MM}-{DD} | No   |  |  |  |  |  |
|                      |         |                   |      |  |  |  |  |  |
| WORKSHEET            |         |                   |      |  |  |  |  |  |
| ×                    |         |                   |      |  |  |  |  |  |
| Template             |         | {RG000}           | No   |  |  |  |  |  |
|                      |         |                   |      |  |  |  |  |  |

This configuration uses the **Folder** parameter to create a subfolder in the output based on the year. The **Workbook Name** is set to the year, month, and day. The **Template Sheet Name** is set to the variable {*RG000*}. So, the report for cycle *ABC123* which occurred on 3/20/2020 will be stored in [Project Report Path]\Batch History Report\2020\2020-03-20.xlsx. In a worksheet called 2020\_03\_20\_ABC123. If multiple cycles occurred that day, they would be placed in additional sheets in the same file. To instead store each cycle report in a different file, use a naming convention similar to the previous example.

#### **Data Connection**

Similarly, to both previous examples, the **Data Connection** in this template is placed using the *Insert at End*, *Down* **Placement Type**. However, because this template uses a **Historical Data Group** as the data source, the **Time Period** is defined based on the *DT000* variable.

| Period |                    | Interval | Bounds to include      |  |
|--------|--------------------|----------|------------------------|--|
| Туре   | Variable $\sim$    | O Count  | None 🗸                 |  |
|        |                    | 60       |                        |  |
| Start  |                    | 00       | Endpoints to include   |  |
| Date:  | {DT000:Date}       |          | Start Time 🗸 🗸         |  |
|        | Date includes Time | ⊖ All    |                        |  |
| Time:  | {DT000:Time}       |          |                        |  |
| End    |                    | Even     |                        |  |
| Туре:  | Time $\checkmark$  | 15       |                        |  |
| Data   | (DT000/E 4-v)      |          |                        |  |
| Date.  | Date includes Time | minute   |                        |  |
| T      |                    |          |                        |  |
| i ime: | (D1000:Ettm)       |          | Time Ordering          |  |
|        |                    |          | Ascending $\checkmark$ |  |

At the runtime of the report, which is triggered at the end of the cycle event, these variable fields resolve to the times that the event started and stopped respectively. The samples are collected every 15 minutes throughout the cycle based on the **Interval** parameter.

## Batch History Report (Event Frames)

In this scenario a report is required for each batch. The data for the batch report is stored in a continuous historian. Note, this configuration requires the **Analytic Interface**. This configuration improves upon the previous example by removing the need for both **Registers** and **Date Time** variables and introduces **Event Frames**.

| Name     Batch       Description     Batch Event Frame       Connector     XLR_DA       On Event Frame Statt       Condition     Grove Facility::User Defined.Cycle start = 1       Values to Record       ID     1       Batch ID     Grove Facility::Text Values Batch Product ID       Lot     Grove Facility::Text Values Batch Ict ID       Operator     Grove Facility::User Defined.Cycle operator |
|----------------------------------------------------------------------------------------------------|
| Name     Batch       Description     Batch Event Frame       Connector     XLR_DA       On Event Frame Statt                                                                                                    |
| On Event Frame Start Condition Grove Facility::User Defined.Cycle start = 1 Values to Record Name Source ID 1 Batch ID Grove Facility::Text Values.Batch Product ID Lot Grove Facility::Text Values.Batch Lot ID Operator Grove Facility::User Defined.Cycle operator                                                                                                    |
| Condition Grove Facility::User Defined Cycle start = 1 Values to Record Name Source ID 1 Batch ID Grove Facility::Text Values Batch Product ID Lot Grove Facility::Text Values Batch Lot ID Operator Grove Facility::User Defined Cycle operator                                                                                                    |
| Values to Record           Name         Source           ID         1           Batch ID         Grove Facility::Text Values.Batch Product ID           Lot         Grove Facility::Text Values.Batch Lot ID           Operator         Grove Facility::User Defined.Cycle operator                                                                                                    |
| Name         Source           ID         1           Batch ID         Grove Facility::Text Values.Batch Product ID           Lot         Grove Facility::Text Values.Batch Lot ID           Operator         Grove Facility::User Defined.Cycle operator                                                                                                    |
| ID     1       Batch ID     Grove Facility::Text Values.Batch Product ID       Lot     Grove Facility::Text Values.Batch Lot ID       Operator     Grove Facility::User Defined.Cycle operator                                                                                                    |
| Batch ID         Grove Facility::Text Values.Batch Product ID           Lot         Grove Facility::Text Values.Batch Lot ID           Operator         Grove Facility::User Defined Cycle operator                                                                                                    |
| Lot Grove Facility::Text Values Batch Lot ID Operator Grove Facility::User Defined.Cycle operator                                                                                                    |
| Operator Grove Facility::User Defined.Cycle operator                                                                                                    |
|                                                                                                    |

Event Frames not only simplify the configuration, but also provide the ability to reproduce past batch reports by logging information about each batch (including the start and end time) to a database.

#### Connector

Before Event Frames can be configured, a XLReporter, Analytic Values connector must be set up.

| Connector Name   | XLR_Analytic                                         |
|------------------|------------------------------------------------------|
| Description      | C:\XLRprojects\XLR_Demo\Data\DB_ProcessHistorian.mdb |
| Primary Database |                                                      |
| Type             | Microsoft Access                                     |
| Data Source      | C:\XLRprojects\XLR_Demo\Data\DB_ProcessHistorian     |
|                  | Settings                                             |

The connector defines a connection to the database where the Event Frame data (as well as any other configured analytics) is stored.

#### **Event Frame**

| Event Frame                      | 2                                                |                                                                                         | x      |
|----------------------------------|--------------------------------------------------|-----------------------------------------------------------------------------------------|--------|
| Name<br>Description<br>Connector | Batch<br>Batch Event Fram<br>XLR_DA              | ne v                                                                                    |        |
| On Event<br>Conditio<br>Values   | Frame Start<br>n Grove Facility::Us<br>to Record | er Defined.Cycle start = 1                                                              |        |
| ID<br>Bat                        | tch ID                                           | Source<br>1<br>Grove Facility::Text Values.Batch Product ID                             |        |
| Lot<br>Op-                       | t<br>erator                                      | Grove Facility::Text Values.Batch Lot ID<br>Grove Facility::User Defined.Cycle operator |        |
| On Event<br>Conditio             | it Frame End<br>n Grove Facility::Us             | er Defined.Cycle start = 0                                                              | ] 🗆    |
|                                  |                                                  | ОК                                                                                      | Cancel |

The Event Frame is configured with Conditions that define when the batch starts and ends as well as process values that provide information about the batch. In this case, the *Batch ID*, *Lot* and *Operator* are recorded for each batch.

#### **Naming Convention**

This configuration further utilizes the Event Frame by naming the reports after the specified **Batch ID**.

| Report Names       |        |                               | ×       |  |  |
|--------------------|--------|-------------------------------|---------|--|--|
| 🕴 🥖 Modify 🔀 Delet | e      |                               | Options |  |  |
| Template           | Folder | Report                        | Over    |  |  |
| WORKBOOK           |        |                               |         |  |  |
| Cycle Report       |        | Cycle Report_{Batch:Batch ID} | No      |  |  |
|                    |        |                               |         |  |  |
| WORKSHEET          |        |                               |         |  |  |
| •                  |        |                               |         |  |  |
| Template           |        |                               |         |  |  |
|                    |        |                               |         |  |  |
|                    |        |                               |         |  |  |

This will result in a new report for each unique Batch ID.

#### **Data Connection**

Similarly, to the previous examples, the **Data Connection** in this template is placed using the *Insert at End*, *Down* **Placement Type**. However, because this template uses a **Historical Data Group** as the data source, the **Time Period** is defined based on the *Event Frame* variables.

| etup Columns Time Per   | riod                                               |                         |                                    |
|-------------------------|----------------------------------------------------|-------------------------|------------------------------------|
| Period<br>Type          | Variable ~                                         | Interval O Count        | Bounds to include                  |
| Start<br>Date:<br>Time: | {Batch:Stdu}<br>Date includes Time<br>{Start Time} | 60 Al                   | Endpoints to include<br>Start Time |
| End<br>Type:<br>Date:   | Time ~<br>{Batch:Endu}                             | Every     15     minute |                                    |
| Time:                   | {End Time}                                         |                         | Time Ordering<br>Ascending ~       |

At the runtime of the report, which is triggered at the end of the cycle event, these variable fields resolve to the times that the event started and stopped respectively. The samples are collected every 15 minutes throughout the cycle based on the **Interval** parameter.

#### Schedule

The schedule includes a single Action.

|    | 🕄 Schedule Designe |                                              |              |                            | _ |   | ×   |
|----|--------------------|----------------------------------------------|--------------|----------------------------|---|---|-----|
|    | File Tools Sche    | duler                                        |              |                            |   |   |     |
| ÷. | 🗭 Add 🥖 Modify     | 🔀 Delete   雛 Outline   💋 Test                |              | Outline                    |   | - | - T |
|    | Condition          |                                              | Action       |                            |   |   | ^   |
|    | ZLR_DA             | Grove Facility::User Defined.Cycle start = 0 | Update Sheet | Cycle Report xlsx.Template |   |   |     |
| *  | add schedule       |                                              |              |                            |   |   | ~   |

In this action, the *UpdateSheet* action is scheduled for the *Cycle Report* template. This cause the report to be created at the end of the cycle. However, there is a slight difference between this update sheet and the one in the previous example.

| Schedule Condition Continuous Daily Weekly Monthly Sevent XLR_DA Condition                                                                                                    | Connector:<br>Tag:<br>Condition:<br>Value<br>Recur<br>Start: | XLR_DA<br>User Defined Cycle start<br>Equal To<br>0<br>Deadband: % ~<br>Fixed Time 12:00:00 AM (*)                                                         |
|----------------------------------------------------------------------------------------------------|--------------------------------------------------------------|----------------------------------------------------------------------------------------------------|
| Action  Produce Reports  Update Workbook  Update Worksheet  Update Worksheet Groups  Update Action List  Save Workbook to Web Pas Save Worksheet to PDF Save Worksheet to PDF Print Workbook Phint Worksheet | Action Time /<br>Action<br>Worksheet                         | 1     minutes(s)       Adjustment:     0       Update     Worksheet       Cycle     Report Jdsx. Template       Delay     Execution       Process as Stack |

Note that there is a 5 second **Delay Execution** configured. This allows the Event Frame a small window to store all required values. Since the *Batch ID*, as well as the start and stop times have been established at this point, all the necessary information is available, and the report can be generated.

### **On-Demand Reports**

Because the Event Frame is configured to store a record for each batch, reports from this template can be generated On-Demand.

| 🚺 Database |            |                       |             |                     |                     |   |  |  |
|------------|------------|-----------------------|-------------|---------------------|---------------------|---|--|--|
| Filter     | Record Cou | Record Count v 10 🜩 . |             |                     |                     |   |  |  |
|            | Product    | Lot                   | Operator    | StartDateTime       | EndDateTime         |   |  |  |
|            | P990-150   | 1200404               | Giles Smith | 2022-10-01 01:32:00 | 2022-10-01 04:07:0  | 0 |  |  |
|            | P02369-80  | 1200362               | Giles Smith | 2022-10-01 07:08:15 | 2022-10-01 13:01:2  | 1 |  |  |
|            | P02369-80  | 1200363               | John Harvey | 2022-10-01 16:07:45 | 2022-10-01 21:15:3  | 2 |  |  |
|            | P72-0809   | 1210043               | Giles Smith | 2022-10-01 22:01:32 | 2022-10-01 23:56:1  | 1 |  |  |
|            | P72-0809   | 1210044               | Giles Smith | 2022-10-02 06:32:00 | 2022-10-02 10:08:0  | 5 |  |  |
|            | P50-30318  | 1200350               | John Harvey | 2022-10-02 13:17:11 | 2022-10-02 16:21:0  | 8 |  |  |
|            | P50-30318  | 1200351               | John Harvey | 2022-10-02 19:44:10 | 2022-10-02 23:12:0  | 8 |  |  |
|            | P50-30318  | 1200352               | Giles Smith | 2022-10-03 01:12:44 | 2022-10-03 04:45:0  | 0 |  |  |
|            | P990-150   | 1200401               | Giles Smith | 2022-10-03 09:08:07 | 2022-10-03 11:14:14 | 4 |  |  |
|            | P990-150   | 1200402               | John Harvey | 2022-10-03 13:26:10 | 2022-10-03 18:32:1  | 5 |  |  |

When the template is selected, a list of batch records from the Event Frame is displayed allowing you to select the batch and generate the report for it.